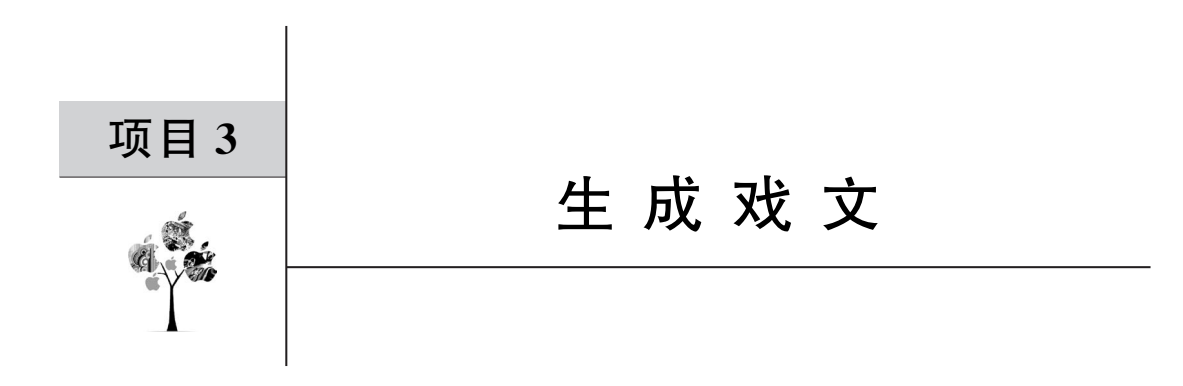

本项目基于 HTML 结构内容,使用 CSS 进行样式设计、应用 JavaScript 建立执行逻辑,依靠百度智能云千帆大模型调用开放的 API,实现生成戏文的功能。

# 3.1 总体设计

本部分包括整体框架和系统流程。

#### 3.1.1 整体框架

整体框架如图 3-1 所示。

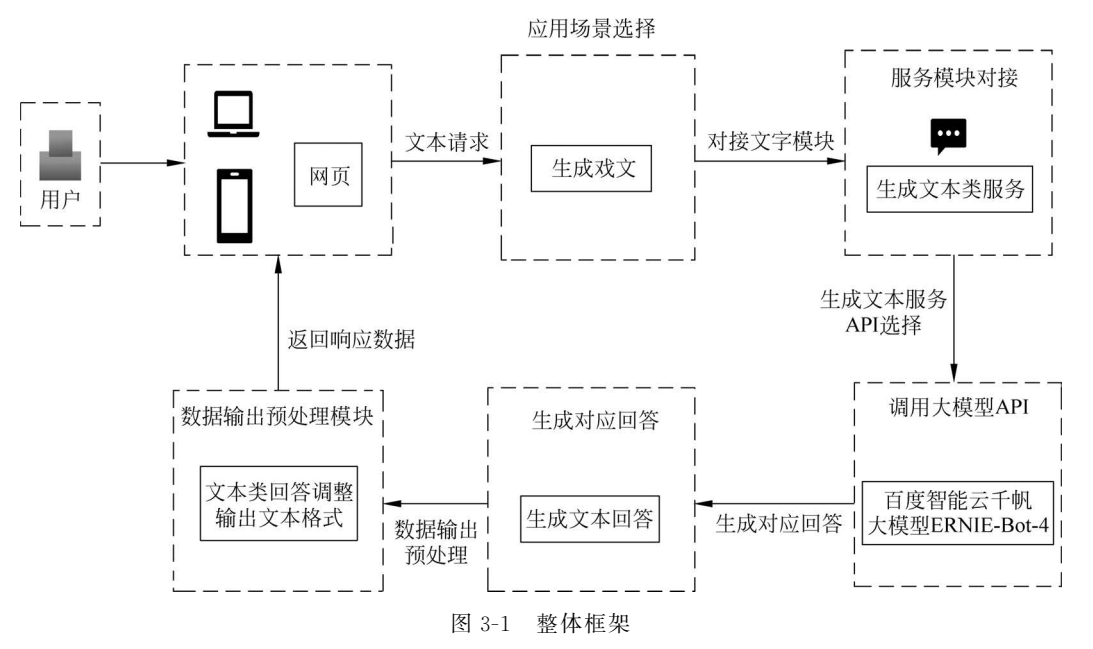

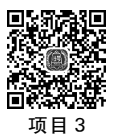

教学资源

# 3.1.2 系统流程

系统流程如图 3-2 所示。

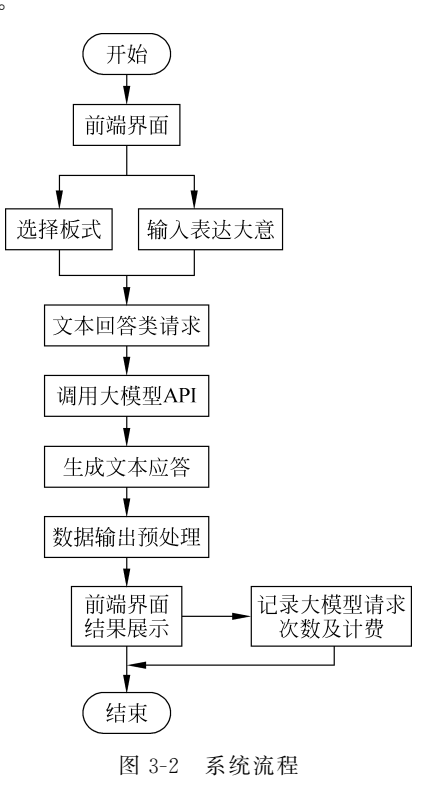

# 3.2 开发环境

本节主要介绍 VS Code、Node. js 和 Live Server 插件的安装过程,给出所需要的依赖环 境配置,并介绍大模型 API 的申请步骤。

# 3.2.1 安装 VS Code

安装 VS Code 参见 2.2.1 节。

除此以外,项目开发还需要安装 Live Server 插件,步骤如下:①运行 VS Code,单击"扩展"(5)按钮,如图 3-3 所示;②在搜索栏中输入 Live Server 进行安装,如图 3-4 所示。

#### 3.2.2 安装 Node. js

安装 Node. js 参见 2.2.2 节。

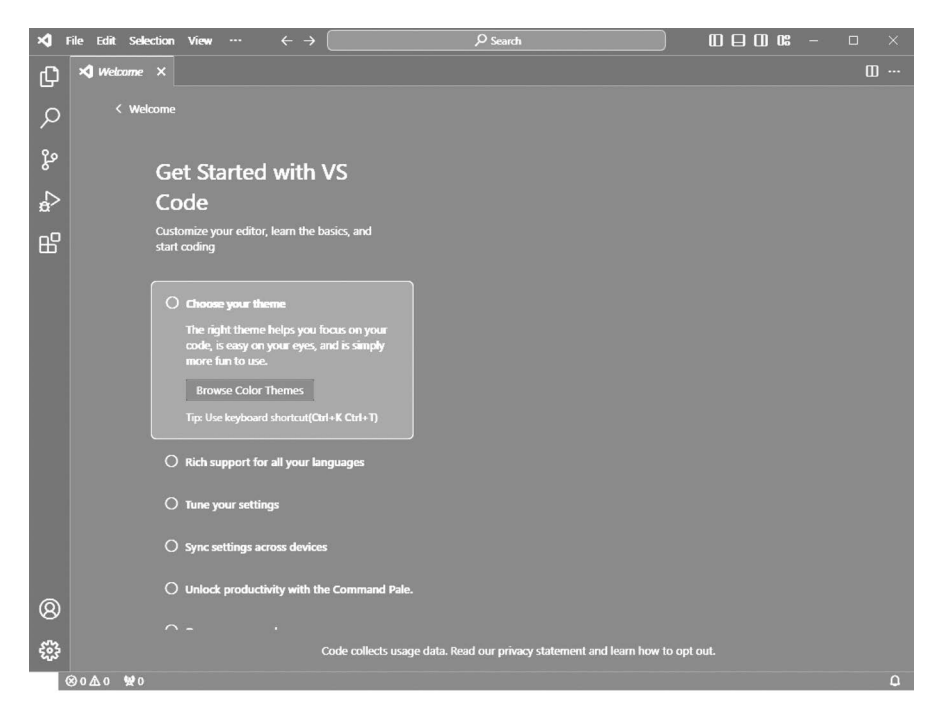

图 3-3 运行 VS Code

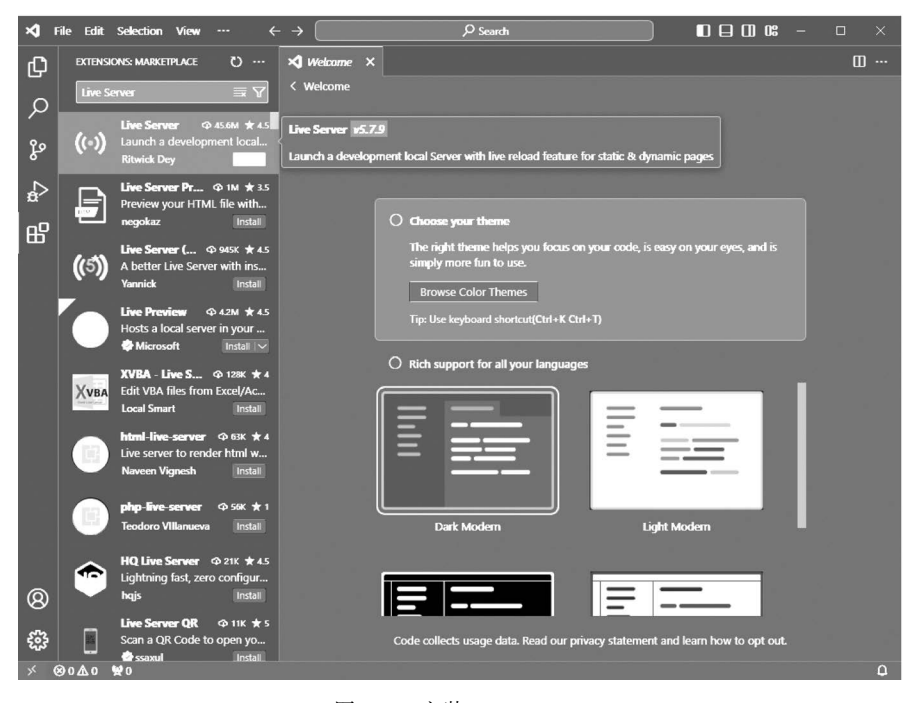

图 3-4 安装 Live Server

#### 3.2.3 环境配置

项目框架包括 LayUI、BootStrap 和 jQuery,均安装在本地./asset/lib 目录下。

(1) LayUI 遵循原生 HTML/CSS/JS 的书写与组织形式,属于轻量级框架,简单美观。 它适用于开发后端模式,在服务器端界面上有非常好的效果。

(2) LayUI 可以在官网首页或更新日志界面下载,如图 3-5 所示。

| 开始使用 Getting Started |                                                                     |  |  |  |  |  |  |
|----------------------|---------------------------------------------------------------------|--|--|--|--|--|--|
| 底层方法 Base Function   | <b>v2.9.3</b> 2023-12-31                                            |  |  |  |  |  |  |
| 模块系统 Modules ●       | 2023 收官。                                                            |  |  |  |  |  |  |
| 更新日志 Versions ●      | • form                                                              |  |  |  |  |  |  |
| 布局                   | • 优化 input 组件圆角时后缀存在方框的问题 #1467 @bxjt123                            |  |  |  |  |  |  |
|                      | • 优化 select 搜索面板打开逻辑,以适配文字直接粘贴触发搜索的情况#1498 @Sight-wcg               |  |  |  |  |  |  |
| 11214 Layout         | • table                                                             |  |  |  |  |  |  |
| 栅格 Grid              | • 修复非常规列设置 field 表头选项时,导出 excel 出现合计行措位的问题 #1522 @Sight-wcg         |  |  |  |  |  |  |
| 通用                   | treeTable                                                           |  |  |  |  |  |  |
| 新分 Color ●           | • 修复 treeTable.updateNode() 更新已打开的节点时,未重新渲染表单元素的问题 #1468 @Sight-wcg |  |  |  |  |  |  |
|                      | laydate                                                             |  |  |  |  |  |  |
| 按钮 Button ●          | • 修复开启 rangeLinked 时,选择同一日期,某些情况时间会反选的问题#1517@Sight-wcg             |  |  |  |  |  |  |
| 图标 Icon • upload     |                                                                     |  |  |  |  |  |  |
|                      | •加强 data 选项的函数写法,支持获取文件相关数据#1494@Sight-wcg                          |  |  |  |  |  |  |
|                      | transfer                                                            |  |  |  |  |  |  |
| 表单                   | • 新增 dblclick 回调函数选项 #1491 @Sight-wcg                               |  |  |  |  |  |  |
| 表单组件 Form ●          | ・移动端的适配                                                             |  |  |  |  |  |  |
| 输入框 Input / Textarea | • 修复 rate, carousel —些小问题 #1469 @Sight-WCg                          |  |  |  |  |  |  |
| 选择框 Select           | 下载: layui-v2.9.3.zip                                                |  |  |  |  |  |  |
| 复选框 Checkbox         | v2.9.2 2023-12-18                                                   |  |  |  |  |  |  |

图 3-5 下载 LayUI

(3) LayUI 还可以在命令提示符(command, cmd)终端中通过 npm 指令下载或者使用 第三方内容分发网络(Content Delivery Network, CDN)方式引入,详情如下。

```
<!--引入 layui.css-->
<link href = "//unpkg.com/layui@2.9.3/dist/css/layui.css"rel = "stylesheet">
<!--引入 layui.js-->
< script src = "//unpkg.com/layui@2.9.3/dist/layui.js"></script>
```

BootStrap 是由 Twitter 公司开发的前端框架,用于快速开发 Web 应用程序和网站。 它使用的是基于 HTML、CSS 和 JavaScript 提供一系列组件,包括表单、按钮、导航等。同时,BootStrap 还有一套基于栅格系统的响应式设计,可以在不同设备上呈现出最佳效果。

jQuery 是一个库,包括 HTML 元素的选取、事件处理和 Ajax 操作。使用 jQuery 可以 更容易编写可维护的 JavaScript 代码,同时提高跨浏览器的兼容性。

# 3.2.4 大模型 API 申请

百度智能云千帆大模型 API 申请参见 1.2.4 节。

### 3.3 系统实现

本项目使用 VS Code 开发环境搭建 Web 项目,文件结构如图 3-6 所示。

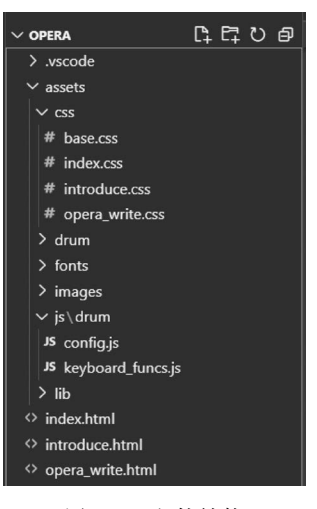

图 3-6 文件结构

### 3.3.1 头部< head >

定义文档字符和设置网页样式的相关代码如下。

#### 3.3.2 样式< style >

定义网页样式的具体描述及相关代码见"代码文件 3-1"。

#### 3.3.3 主体< body>

设置网页主体的相关代码如下。

```
< center >
   < div class = "box"><!-- 包含左右两个子盒子和其他元素的容器 -->

 <div class = "left"></div><!--样式定义在 CSS 中,位于左侧两个具有不同背景图像的盒</li>

子-->
     <div class = "right"></div><!-- 位于右侧的盒子 -->
     <!-- < img src = "../assets/images/同光.png"alt = ""class = "front_img"/>-->

    < div class = "front img"><!-- 包含一个 iframe 元素,用于显示京剧介绍, iframe 的 src 属</li>

性指向 introduce. html 文件 -->
       < iframe name = "fm" src = "./introduce. html" frameborder = "0" style = "width: 100%;</pre>
height: 100 %; "></iframe>
     </div>
     <div class = "content"><!-- 主要内容区域包含网页的标题、键盘控制区域、输入表单和生成
按钮 -->
       <h1 style = "text - align: center; font - size: 40px;">戏文生成系统</h1>
       < div class = "keyboard"><! -- 包含描述锣鼓点键盘的文本, 一个用于播放音频的 div
(<div id = "Audio"></div>),另一个用于显示键盘(<div id = "Keyboard"></div>)-->
         <锣鼓点键盘:</p>
         < div id = "Audio"></div>
         < div id = "Keyboard"></div>
       </div>
       <div class = "top"><!-- 包含输入问题、选择框的区域及用于生成文本的按钮 -->
         <div style = "display: flex"><!-- 使用 Flex 布局,将子元素横向排列 -->
           < div class = "problem">我想牛成一段京剧</div>
           < div class = "select" style = "margin - right: 20px">
             < select name = "" id = "select">
              < option value = "">下拉选择</option>
              < option value = "慢板">慢板</option>
              < option value = "原版">原版</option>
              <option value = "流水">流水</option>
              <option value = "快板">快板</option>
             </select>
           </div>
           < div class = "message">
             表达大意为:
             < input type = "text" id = "content" />
           </div>
         </div>
         < div class = "btn">
           <br/>
<br/>
button class = "btn" onclick = "requestMessage()">生成</button>
<!-- 单击时调用名为 requestMessage 的 JavaScript 函数 -->
         </div >
       </div>
        < div style = "border: 1px solid # aaa; padding: 10px; font - size: 25px;" id =</pre>
"resultContent">
<!-- 用于显示生成文本结果的区域,边框、内边距和字体大小的样式,初始文本在这里产生-->
         回答将在这里产生...
       </div>
     </div>
   </div>
 </center>
```

#### 3.3.4 主体< body>脚本

处理 RequestMessage 的步骤如下:①获取用户在网页中输入的值,包括一个文本输入 框的值和一个下拉选择框的值;②构建一个包含用户问题的数据对象,将问题的开头、选择 框的值和输入框的值组合在一起。如果用户输入的值为空,函数会立即返回,以确保不会发 送空的请求;③创建一个新的 div 元素,用于显示加载中的提示信息,并将这个元素添加到 界面的特定区域(ID 为 ResultContent 的元素);④函数调用名为 Request 的其他函数,将 用户问题的数据对象转换为 JSON 字符串,并通过某种方式将该请求发送到后端进行处理。 相关代码如下。

```
function RequestMessage() {
```

```
var content = document.getElementById('content').value;
      var select = document.getElementById('select').value;
      var problem = "我想生成一段京剧";
      if (!content) return;
      var loadingDiv = document.createElement('div');
      loadingDiv.innerText = '加载中...';
      document.getElementById('resultContent').innerHTML = '';
      document.getElementById('resultContent').appendChild(loadingDiv);
      var data = {
        messages: [
          {
            role: "user",
            content: problem + select + "表达大意为" + content,
          }.
        ],
      };
      request(JSON.stringify(data));
}
```

定义一个名为 Request 的函数,用于向百度 AI 开放平台发送请求。步骤如下:①得到 访问命令 access\_token;②构建请求 URL,其中包含 API 的地址、版本号、自定义的 AI 工 作室、聊天补全资源及访问命令;③通过 Axios 库发送 HTTP 请求,使用 POST 方法将用 户的问题数据发送到服务器端。发送成功时,在响应中提取聊天结果,并替换其中换行符为 HTML 的标签;④将处理后的结果插入 HTML 界面的指定元素中。在请求失败时,会输 出错误信息到控制台。相关代码如下。

```
function request(data) {
    var access_token = "24.b2323fce8b9a9c9c2e1a86826d0a0765.2592000.1706840780.282335 -
42303922";
    var url = `https://aip. baidubce. com/rpc/2. 0/ai_custom/v1/wenxinworkshop/chat/
completions?access_token = $ {access_token}`;
    axios({
        url,
        data,
        method: "post",
        headers: {
            "Content - Type": "application/json",
        }
    }
}
```

```
},
},
}).then(function(response) {
    var resultContent = response.data.result.replace(/\n/g, "<br>");
    document.getElementById('resultContent').innerHTML = resultContent;
}).catch(function(error) {
    console.error('Error:', error);
});
}
```

API在线调试平台如图 3-7 所示。

| 自助服务              | 🖨 专业工程间帮您实现AI股据转换!                             |                         |                                                                 |
|-------------------|------------------------------------------------|-------------------------|-----------------------------------------------------------------|
| 自助工具中心<br>大模型专区 へ | 人工智能 AI<br>语音技术 文字识别 人脸识别                      | 制 人体分析 岡像识别 岡像院家        | (2) 建設用<br>副像環想与特效 内容容板 自然局有处理 机器模器 GayOL 繁荣的作平台 <u>千代大規型平台</u> |
| 示例样板间 HOT         | 千帆大模型 产品详情                                     | ERNIE-Bot-4             | 技术文档 示例代码 调试结果 对话询试 云上部署                                        |
| 示例代码              | 请输入 Q                                          | <b>鉴权参数</b> ③ 获取鉴权参数    |                                                                 |
| Token计算器          | ~ 鉴权认证机制                                       | ak_sk access_token      | ERNIE-Bot-4 自国生 XX ~                                            |
| 示例代码中心 ^          | 硬取AccessToken<br>ERNIE-Bot-4                   | 应用列表: ③                 |                                                                 |
| 人工智能 AI           | ERNIE-Bot-8K                                   | 戏文生成 🗸                  |                                                                 |
| Reterior BOS      | ERNIE-Bot                                      | + client_id:③ ℃         |                                                                 |
| ANIKIT IN DOG     | ERNIE-Bot-turbo-Al原生应用                         | VW8Vy3****PnaLbd        |                                                                 |
| 内容分发网络 CDN        | BLOOMZ-7B                                      | * client_secret: ⑦ □    | C                                                               |
| 简单消息服务 SMS        | Qianfan-BLOOMZ-7B-compre                       | g7qWlo****y8huP8        |                                                                 |
| 音视频处理 MCP         | > Llama-2<br>Qianfan-Chinese-Llama-2-7B        | Header<br>Content-Type: | 8                                                               |
| 视频创作分发平台          | Qianfan-Chinese-Llama-2-13B<br>ChatGLM2-68-32K | application/json        | 文本翻译 FAQ 百科问答情感分析 阅读理解 内容创作 代码编写                                |
| 媒体内容分析 MCA        | XuanYuan-708-Chat-4bit                         | Body                    | 游船入 🛅 tokent 甘語 🌘                                               |
| 音视频直播 LSS         | ChatLaw                                        | * messages: ()          |                                                                 |

图 3-7 API 在线调试平台

### 3.3.5 其他界面设计

主界面设计成一个包含链接和图像的网页,用户可以通过单击链接跳转到新的界面。 网页布局分为左侧和右侧两部分。主要内容如下。①左侧有顶部、中部和底部3个区域。 顶部区域有1个链接,打开此链接后可以看到图像、标题和文本;中部区域还可以细分为两 个区域,1个是创作的相关链接,1个是分类的相关链接;底部区域包括多个图像;②右侧 有多个区域,每个区域都有1个图像。相关代码如下。

```
function AddAudio() {
    var lenkb = drumconfig.Keyboard.length
    var audiostr = ""
    for (var i = 0; i < lenkb; i++) {
        var filename = drumconfig.Filename[i]
        /*编写鼓音频的 HTML 文档 */
        var audiopart = "< audio id = \"" + filename + "\">";
        audiopart = "< audio id = \"" + filename + "\">";
        audiopart += "< source src = \"" + "./assets/" + "drum/" + filename + "\""
        audiopart += " type = \"audio/wav\"/></audio >"
        audiostr += audiopart
    }
    document.getElementById("Audio").innerHTML = audiostr
}
通过循环遍历 drumconfig.Keyboard 中定义的键盘配置,为每个键盘按钮创建对应的 Audio 元素,该
```

```
元素包含对应音频文件的路径.
function InitializeKeyboard() {
    var KBPosition = GUIconfig.Keyboards.KBPosition
    var Scale = GUIconfig.Keyboards.Scale
    var kbstr = ""
    var kbabspos = document.getElementById("Keyboard").getBoundingClientRect()
    var kbapleft = kbabspos.left
    var kbaptop = kbabspos.top
    for (key in KBPosition) {
        var relp = KBPosition[key]
        var x = relp[0] * Scale + 20 + kbapleft;
        var y = relp[1] * Scale + 10 + kbaptop;
        var kbid = "Keyboard - " + key
        var engid = "Eng - " + key
        var chnid = "Chn-" + key
        var charidx = drumconfig.EnglishName.indexOf(key)
        var Chnchar = ""
        var keyclass = "SilentKeyboard"
        var Engclass = "EnglishCharacterNoChinese"
        if (charidx != -1) {
            Chnchar = drumconfig.ChineseName[charidx]
            Engclass = "EnglishCharacter"
        }
        /*键盘元素*/
        kbpart = "<div class = \"" + keyclass + "\" id = \"" + kbid</pre>
        kbpart += "\"style = \"position:absolute;left:" + x + "px;top:" + y + "px\" "
        kbpart += "onmousedown = \"ResponseMouseDown()\" onmouseup = \"ResponseMouseUp()\">"
        / * 英语字符元素 * /
        kbpart += "< span id = \"" + engid + "\" class = \"" + Engclass + "\">" + key +
"</span>"
        /*汉语字符*/
        kbpart += "< span id = \"" + chnid + "\" class = \"ChineseCharacter\">" + Chnchar +
"</span>"
        kbpart += "</div>\n"
        /*存放到 document 中*/
        kbstr += kbpart
    }
    document.getElementById("Keyboard").innerHTML = kbstr
}
```

初始化键盘根据图形用户界面(Graphical User Interface,GUI)的 config. Keyboards 中 定义的键盘位置、缩放比例等信息,来创建每个键盘按钮的 HTML 元素,并放置在界面上, 如图 3-8 所示。

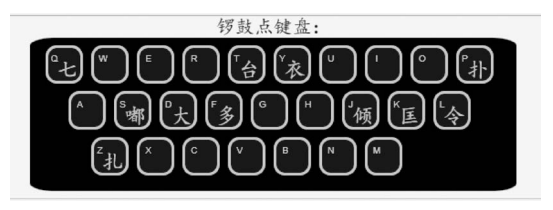

图 3-8 锣鼓点键盘

```
< img src = "./assets/images/同光.png"alt = "同光" class = "front img"/>
< div class = "index_body_content">
       <div class = "index side box">
       < div class = "super_width_box">
 <!-- ul 界面 -->
             <!----> --> <!---->
                 </div>
     </div>
 </div>
< script >
$ (document).ready(function () {
 var ulWidth = $ (".ul_one").width();
  var animationDuration = 30000;
 function scrollText() {
    $ (".ul_one").animate({ "margin - left": - ulWidth }, animationDuration, "linear",
function() {
      $ (this).css("margin - left", 0);
     scrollText();
   });
  }
  scrollText();
  $ (".ul one").hover(
   function() {
      $ (this).stop();
   },
   function() {
      scrollText();
    }
 );
});
```

```
</script>
```

网页顶部京剧简介排布需要通过嵌入网页来实现,文字显示在图像之上向左滚动播放, 如图 3-9 所示。

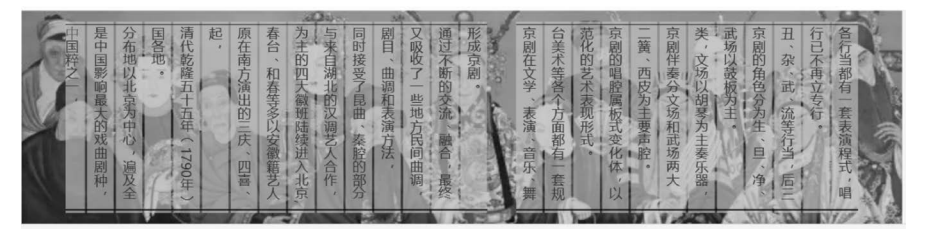

图 3-9 顶部京剧简介

其他界面相关代码见"代码文件 3-2"。

# 3.4 功能测试

本部分包括运行项目、发送问题及响应。

# 3.4.1 运行项目

项目使用 VS Code 编写 HTML、CSS 和 JavaScript 的代码,实现相关功能并优化前端,项目文件夹 Demo 单独出现在 VS Code 右侧,运行界面如图 3-10 所示。

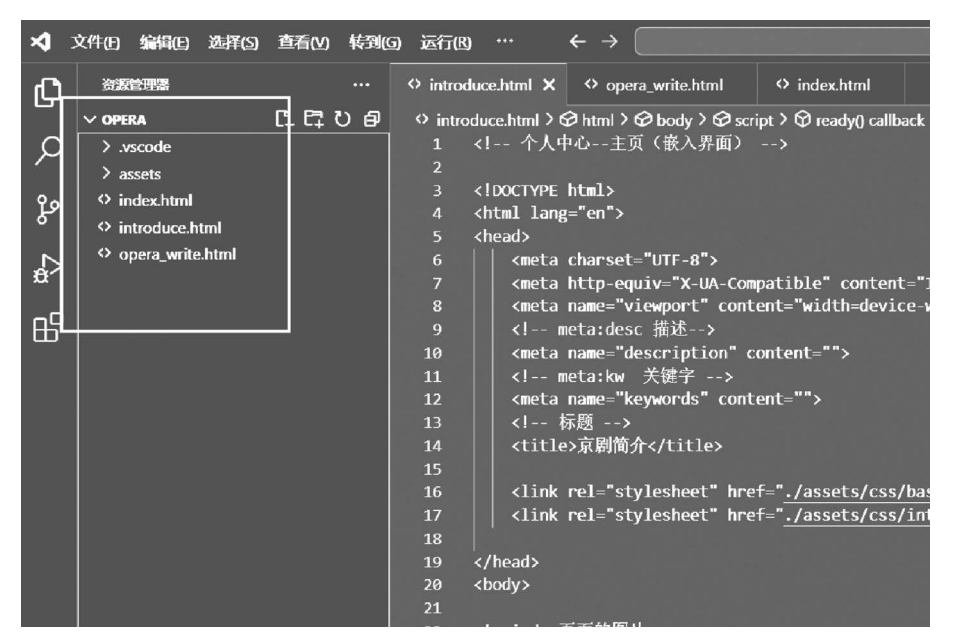

图 3-10 运行界面

在界面中,右击选择 Open with Live Server,如图 3-11 所示。

|   | intro                                 | duce.html                                                                                                    | opera_write.html                                                                                                    | ⇔index.html ×                              |                     |                      |              |  |
|---|---------------------------------------|----------------------------------------------------------------------------------------------------|----------------------------------------------------------------------------------------------------|--------------------------------------------|---------------------|----------------------|--------------|--|
|   | inde                                  | x.html > 🛛 I                                                                                                    | html > 🛛 body > 📿 div.mai                                                                                                    | in > ∅ div.left > ∅ div.top > ∅ a          |                     | 转到定义                 | F12          |  |
|   | 14                                    | <iink r<="" th=""><th>el="stylesheet" href=</th><th>"/assets/css/base.css"&gt;</th><th></th><th>結判引用</th><th>Shift+F12</th><th></th></iink>           | el="stylesheet" href=                                                                                                    | "/assets/css/base.css">                    |                     | 結判引用                 | Shift+F12    |  |
|   |                                       | <link r<="" td=""/> <td>el="stylesheet" href=</td> <td><pre>"/assets/lib/bootstrap.css"&gt;</pre></td> <td></td> <td>1133300</td> <td></td> <td></td> | el="stylesheet" href=                                                                                                    | <pre>"/assets/lib/bootstrap.css"&gt;</pre> |                     | 1133300              |              |  |
|   | 16                                    | <link r<="" td=""/> <td>el="stylesheet" href=</td> <td>"/assets/css/index.css"&gt;</td> <td></td> <td>快速宣誓</td> <td><b>`</b></td> <td></td>           | el="stylesheet" href=                                                                                                    | "/assets/css/index.css">                   |                     | 快速宣誓                 | <b>`</b>     |  |
| _ | 17                                    | <li><link r<="" td=""/><td>el="stylesheet" href=</td><td>#4607 to allow</td><td>Chife . Ale . 513</td><td></td></li>                                  | el="stylesheet" href=                                                                                                    | #4607 to allow                             | Chife . Ale . 513   |                      |              |  |
|   | 18                                    |                                                                                                    |                                                                                                    |                                            | 直线所有与用              | Shill+Ait+F12        |              |  |
|   | 19                                    | <body st<="" td=""><td>yle="background-color</td><td></td><td>言心女性已</td><td>E2</td><td></td></body>                                                   | yle="background-color                                                                                                    |                                            | 言心女性已               | E2                   |              |  |
|   | 20 <div style="neight: 150px;"></div> |                                                                                                    |                                                                                                    |                                            |                     |                      |              |  |
|   | 21                                    |                                                                                                    | alass= main >                                                                                                    |                                            |                     | 更以所有匹配项              | Ctrl+F2      |  |
|   | 22                                    | VUIV                                                                                                    | div class= lert 2                                                                                                    |                                            |                     | 格式化文档                | Shift+Alt+F  |  |
|   | 23                                    | 1111                                                                                                    | (a) href-""                                                                                                    |                                            |                     | <b>重构</b>            | Ctrl+Shift+R |  |
|   | 25                                    |                                                                                                    | <pre> <img alt="&lt;/td" src="/assets/&lt;/pre&gt;&lt;/td&gt;&lt;td&gt;(images/京剧图片/珠帘塞.ipg"/><td></td><td></td><td></td><td></td></pre>                                                                                                    |                                            |                     |                      |              |  |
|   | 26                                    |                                                                                                    | <pre><div class="txt"></div></pre>                                                                                                    | Berly Martin I and Martin B                |                     | 剪切                   | Ctrl+X       |  |
|   | 27                                    |                                                                                                    | <h1>个人中心</h1>                                                                                                    | h1>                                        |                     | 1974                 | Ctrl+C       |  |
|   | 28                                    |                                                                                                    | <                                                                                                    |                                            |                     |                      | curve        |  |
|   | 29                                    |                                                                                                    | · <span>点击</span>                                                                                                    | 进入                                         |                     | 粘點                   | Ctrl+V       |  |
|   | 30                                    |                                                                                                    | <i class="&lt;/td&gt;&lt;td&gt;'iconfont icon-arrow-right"></i>                                                                                                    | •                                          | Onen with Live Comm | Abul AbuQ            |              |  |
|   |                                       |                                                                                                    |                                                                                                    |                                            |                     | Open with the Server | AIL+L AIL+U  |  |
|   |                                       |                                                                                                    |                                                                                                    |                                            | ┕┿                  | Stop Live Server     | Alt+LAlt+C   |  |
|   |                                       |                                                                                                    | 漸变背景 mask</p                                                                                                    |                                            |                     |                      |              |  |
|   | 34                                    |                                                                                                    | <pre><div class="mask"></div></pre>                                                                                                    |                                            |                     | 命令面板                 | Ctrl+Shift+P |  |
|   | 35                                    |                                                                                                    |                                                                                                    |                                            |                     |                      |              |  |
|   | 36                                    | <pre></pre>                                                                                                    | :/div>                                                                                                    |                                            |                     |                      |              |  |
|   |                                       | <pre></pre>                                                                                                    | div class="center">                                                                                                    |                                            |                     |                      |              |  |
|   | 38                                    |                                                                                                    | <div class="b</td <td>00x"&gt;</td> <td></td> <td></td> <td></td> <td></td>                                                                                                    | 00x">                                      |                     |                      |              |  |
|   | 39                                    |                                                                                                    | <img alt="'&lt;/td&gt;&lt;td&gt;*&gt;&lt;/td&gt;&lt;td&gt;&lt;/td&gt;&lt;td&gt;&lt;/td&gt;&lt;td&gt;&lt;/td&gt;&lt;/tr&gt;&lt;tr&gt;&lt;td&gt;&lt;/td&gt;&lt;td&gt;40&lt;/td&gt;&lt;td&gt;&lt;/td&gt;&lt;td&gt;&lt;/div&gt;&lt;/td&gt;&lt;td&gt;&lt;/td&gt;&lt;td&gt;&lt;/td&gt;&lt;td&gt;&lt;/td&gt;&lt;td&gt;&lt;/td&gt;&lt;td&gt;&lt;/td&gt;&lt;/tr&gt;&lt;tr&gt;&lt;td&gt;&lt;/td&gt;&lt;td&gt;41&lt;/td&gt;&lt;td&gt;&lt;/td&gt;&lt;td&gt;&lt;pre&gt;&lt;div class=" box"="" src="/asset&lt;/td&gt;&lt;td&gt;:s/images/京剧图片/旦.jpg"/> < | (img_src="/assets/images/京剧图户              | ī/巴班.jpg" alt       | ="">>                |              |  |
|   | 42                                    |                                                                                                    | <div class="center&lt;/td&gt;&lt;td&gt;2"></div>                                                                                                    |                                            |                     |                      |              |  |

图 3-11 选择界面

依次打开 VS Code→OPERA→index 文件,右击选择 Open With Live Serve,主页效果 如图 3-12 所示。

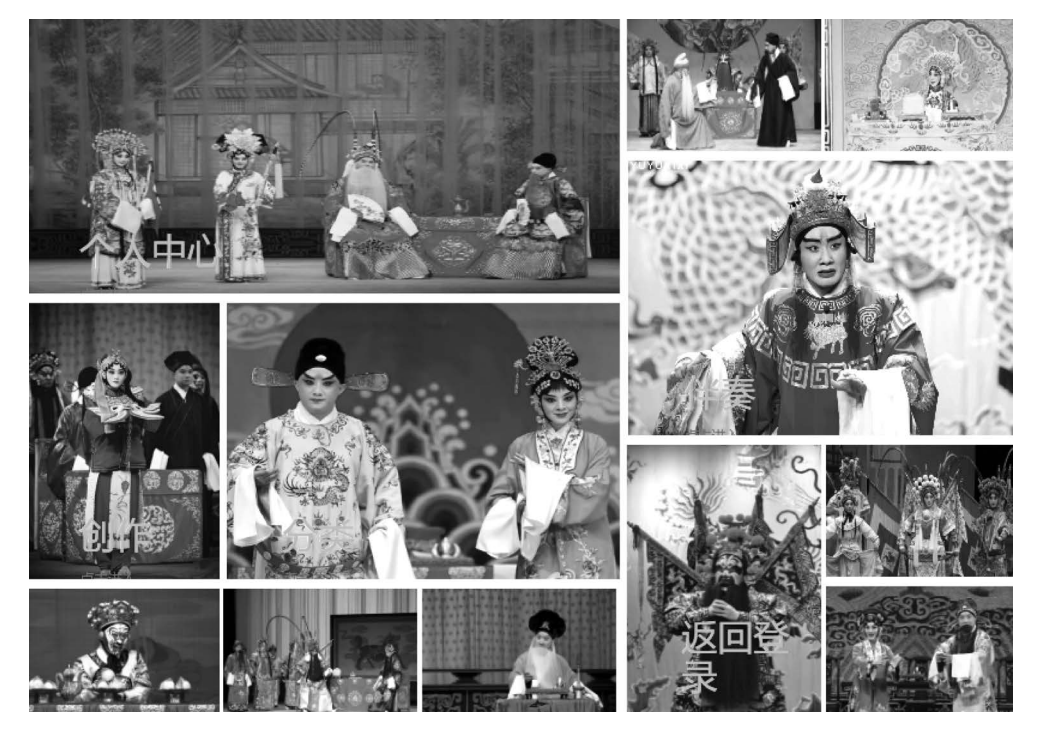

图 3-12 主页效果

单击创作进入主要功能界面,如图 3-13 所示。

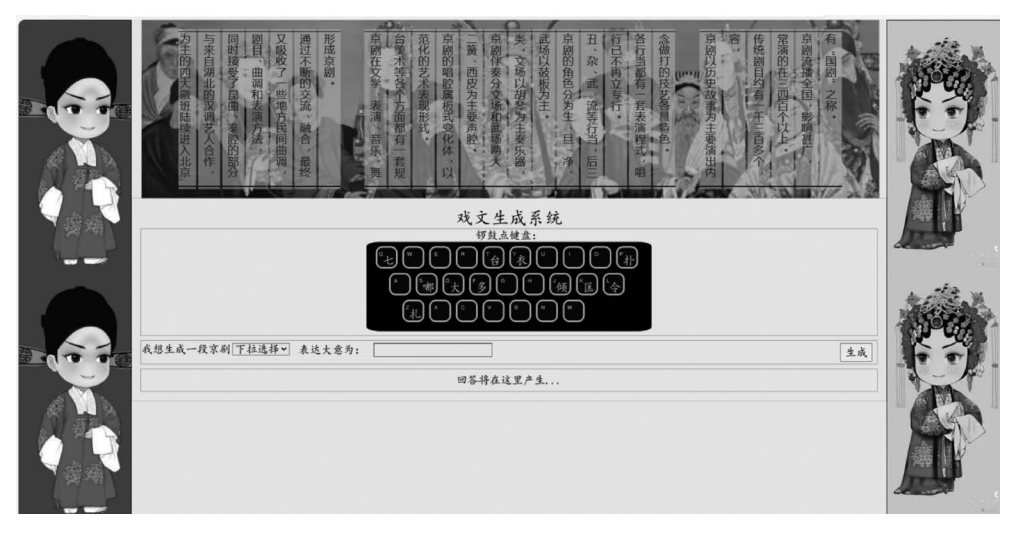

图 3-13 主要功能界面

# 3.4.2 发送问题及响应

在"我想生成一段京剧"右侧对话框中输入"流水",表达大意为"我很开心",单击"生成" 按钮后,收到的答案显示在文本框内,如图 3-14 所示。

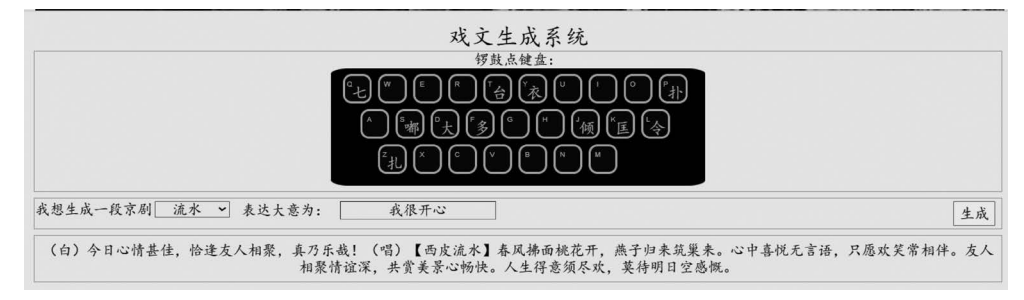

图 3-14 发送问题及响应